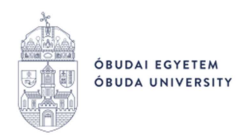

## Kiírt tétel teljesítésének menete a Neptunban SimplePay bankkártyás fizetési móddal

(Új hallgatói weben)

<u>Előfeltételek:</u> A Neptunban legyen rögzítve a hallgató **állandó lakcíme** és **alapértelmezett** email címe.

## Eljárás menete:

- A hallgató belép a Neptun rendszerbe: <u>https://neptun.uni-obuda.hu/ujhallgato/login</u>
- A Menü/Pénzügyek/Befizetendő menüpontban kiválasztja a befizetni kívánt tételt vagy tételeket (lehetőség van egyszerre több tételt is kijelölni), majd a "Befizetés" gombra kattint.
- A megjelenő befizetési módok közül kiválasztja a SimplePay Bankkártyás fizetést, és a "Befizetés" gombra kattint.

⊗

| <ul> <li>⊗ Gyűjtőszámla</li> <li>SimplePay</li> <li>Simplepay</li> <li>Simplepay</li> <li>SimplePay</li> <li>VISA</li> </ul>                                                                                                    | > |
|----------------------------------------------------------------------------------------------------|---|
| <ul> <li>SimplePay</li> <li>SimplePay</li> <li>SimplePay</li> <li>VISA</li> <li>A SimplePay rendszer használata online vásártásnak minósül, ezért a bankkártyán<br/>engedélyezett kell legyen ez a möködésmód. A napi összes költés nem haladhatja<br/>meg a bankkártyához tartozó napi limiet.</li> </ul> | > |
| A SimplePay rendszer haszrálata online vásárlásnak minősül, ezért a bankkártyán<br>engedélyezett kell legyen ez a működésmód. A napi összes költés nem haladhatja<br>meg a bankkártyához tartozó napi limitet.                                                                                             | > |
|                                                                                                    |   |

## Befizetési mód választása

 Ezután megjelenik egy Adattovábbítási nyilatkozat, amelynek elfogadása esetén átirányít a web a SimplePay oldalára. A felugró ablak tájékoztatást ad a SimplePay részére átadott adatok köréről (átadásra kerülő adatok: hallgató neve, email címe és állandó lakcíme), valamint tartalmaz egy linket, amelyen megtekinthető a SimplePay Adatkezelési tájékoztatója (https://simplepay.hu/vasarlo-aff).

A hallgató csak akkor tud bankkártyával fizetni, ha ezt a nyilatkozatot elfogadja.

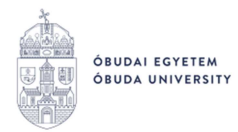

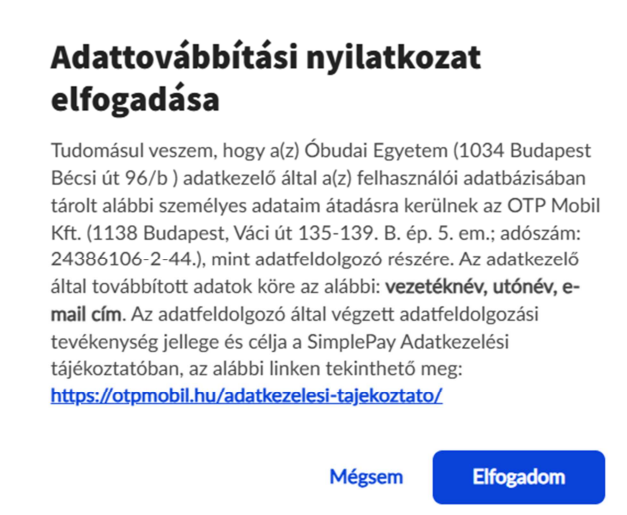

 Az Adattovábbítási nyilatkozat elfogadását követően a hallgató átirányításra kerül a SimplePay fizető felületére. Itt lehetősége van közvetlenül megadnia a bankkártya adatait, vagy bejelentkezni, és a korábban mentett kártya adatait használni a befizetéshez.

|                              |                                                                                                    | Kártyaszám<br>Érvényesség      |                 | CVC/CW                                  |                        |
|------------------------------|----------------------------------------------------------------------------------------------------|--------------------------------|-----------------|-----------------------------------------|------------------------|
| Összesen                     | 4 000 Ft                                                                                                    | S qvik<br>Ingyenes<br>átutalás | Simple<br>tárca | <b>€Pay G</b> Pay<br>Digitális<br>tárca | <b>₽</b><br>Bankkártya |
| Neptun Befizetes<br>1 db     | <b>4 000 Ft</b><br>4 000 Ft/db                                                                                   | vagy                           |                 |                                         |                        |
| <u>« Vissza</u><br>洝 Kosaram | Simple/29/-figr nem togot tudni kovetni a       tranzakcióldat a Simple applikációban.       ス     Bejelentkezés |                                |                 |                                         |                        |

- A kártyaadatok megadása, a fizetés kezdeményezése után a felület visszajelez, hogy sikeres volt-e az adatok átfutása, a művelet elindítása. (A megadott bankkártya adatainak ellenőrzése néhány percet igénybe vehet.)
- Sikeres fizetés esetén a tétel státusza "Teljesített"-re vált Neptunban a Menü/Pénzügyek/Befizetendő menüpontban.
- Sikertelen fizetés esetén, vagy ha a hallgató a befizetés végrehajtása előtt bezárja a böngészőt, vagy megszakad az internetkapcsolat, a tétel "Feldolgozás alatt" státuszba kerül. Ebben az állapotban a tétellel nem lehet újbóli befizetést kezdeményezni. Az

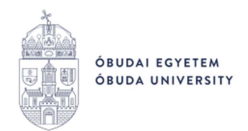

adatok rövid átfutási idő alatt (általában pár perc) frissülnek, és ha a tétel státusza visszavált "Aktív"-ra, a befizetést újra meg lehet próbálni.

 A befizetés elindítását követően a hallgató kis időn belül kap egy emailt a Neptunban megadott alapértelmezett email címére, amely tartalmazza a befizetéshez kapcsolódó SimplePay azonosító kódot. Amennyiben esetleg probléma merül fel a befizetéssel, akkor a SimplePay felületén a kapott emailben szereplő azonosító ("külső hivatkozási szám") segítségével lehet utána nézni a tranzakciónak.

Budapest, 2025.június

Neptun Iroda Óbudai Egyetem